3.2 入学考试

主要处理新生的入学考试事项,以进行评估该学生是否被录取。

3.2.1 增加入学考试科目

 1. 进入校务系统主页,单击[教务处]→[入学考试]→[系统维护]→[入学考试科 目]。

2. 在上方的各别栏位输入相关的资料,然后单击 <确定>。

注意:\*编号不可留空且输入后将无法修改。建议您确定编号无误后才单击<确定>。 \*编号不可以重复使用。建议编号可以采用号码并依照顺序增加。

## 3.2.2 修改入学考试科目

- 1. 进入校务系统主页,单击[教务处]→[入学考试]→[系统维护]→[入学考试科 目]。
- 2. 在下方的列表里选择欲修改的条项,并单击该行列的<修改>。
- 3. 有关资料将显示在上方的各别栏位, 此时便可以进行修改资料。

4. 修改完毕后,单击<确定>。

注 意: \* 成 绩 等 级 不 可 以 被 修 改 。 要 是 非 改 不 可 , 建 议 删 除 该 选 项 , 然 后 重 新 增 加 。

3.2.3 删除入学考试科目

 1. 进入校务系统主页,单击教务处]→[入学考试]→[系统维护]→[入学考试科 目]。

2. 在下方的列表里选择欲删除的条项,并单击该行列的<删除>。

3.2.4 增加报考生资料

1. 进入校务系统主页,单击[教务处]→[入学考试]→[报考生资料]。

2. 在上方的各别栏位输入相关的资料, 然后单击 <确定>。

注意:\*入学考试编号不可留空且无法修改。建议您确定编号无误后才单击<确定>。 \*入学考试编号不可以重复使用。建议编号可以采用号码并依照顺序增加。 3.2.5 修改报考生资料

1. 进入校务系统主页,单击[教务处]→[入学考试]→[报考生资料]。

2. 在下方的列表里选择欲修改的条项,并单击该行列的<修改>。

3. 有关资料将显示在上方的各别栏位, 此时便可以进行修改资料。

4. 修改完毕后,单击<确定>。

注意: \*入学考试编号不可以被修改。要是非改不可,建议删除该选项,然后重新增加。

3.2.6 删除报考生资料

1. 进入校务系统主页,单击[教务处]→[入学考试]→[报考生资料]。

2. 在下方的列表里选择欲删除的条项,并单击该行列的<删除>。

3.2.7 列印入学考试报表

系统通过使用者输入的资料,直接创建相关的报表以供使用者列印。相关的报表 有准考证、入学考试报考生资料、报考小学人数统计、招生者报表、报考生成绩输入表 反报考生试点名单。

1. 进入校务系统主页,单击[教务处]→[入学考试]→[报表列印]。

2. 选择所要创建的报表并在有关的栏位里输入年份,然后单击<列印>。

3. 系统将自动打开新窗口,并创建有关的报表等待使用者列印。

3.2.8 入 学考 试 成 绩 处 理

3.2.8.1 输入成绩

1. 进入校务系统主页,单击[教务处]→[入学考试]→[成绩处理]→[成绩输入]。

2. 在最上排的栏位里输入年份及该考生编号, 然后单击<查询>。

3. 有关学生的资料将显示在中间的栏位里,此时便可以在分数栏里输入分数,然 后单击 <确定>即可。

注意:\* 欲想增加或修改科目名称,请参考[3.2.1 增加入学考试科目]或[3.2.2 修改入学考试科目]。

3.2.8.2 修改成绩

1. 进入校务系统主页, 单击[教务处] → [入 学考试] → [成绩处理] → [成绩输入]。

2. 在最上排的栏位里输入欲修改成绩的年份及该考生编号, 然后单击<查询>。

有关学生资料和成绩将显示在下方的各别栏位,此时便可以进行修改分数。

4. 修改完毕后,单击<确定>。

3.2.8.3 及格评分计算

主要依据使用者的分数要求统计出合格的学生。系统会以最后一次统计的结果作为录取名单,并在[3.2.8.4 列印入学处理报表]里提供相关的录取报表。此功能提供五种条件格式,分别为:

i. 各科科目的总分必须大过特定的数目(左一)
 ii. 总平均分必须大过特定的数目(右一)

- 11. 芯干均力必须入过付走的数日(五二)
- iii. 各科科目必须大过或等于特定的数目(左二)
  iv. 各科科目及总分必须大过或等于特定的数目(右二)
- V. 各科科目及总平均分必须大过或等于特定的数目(左三)
- 1. 进入校务系统主页,单击[教务处]→[入学考试]→[成绩处理]→[及格评分计 算]。

2. 选择所需的条件格式并在相关的栏位里填入年份及分数, 然后单击该<统计>。

3.2.8.4 列印入学处理报表

系统通过使用者输入的资料,直接创建相关的报表以供使用者列印。相关的报表 有总成绩、录取者名单、入学通知书及录取者地址。有关录取条件请通过[3.2.8.3 及格评 分计算]里输入及统计。

1. 进入校务系统主页,单击[教务处]→[入学考试]→[成绩处理]→[报表列印]。

2. 选择所要创建的报表并输入年份, 然后单击<列印>。

3. 系 统 将 自 动 打 开 新 窗 口 , 并 创 建 有 关 的 报 表 等 待 使 用 者 列 印 。

注意:\*有关的入学通知书的内容设定,请参考[3.2.8.5 输入/修改入学通知书内容]。

3.2.8.5 输入/修改入学通知书内容

 1. 进入校务系统主页,单击[教务处]→[入学考试]→[成绩处理]→[入学通知书 内容输入]。

2. 在有关栏位里输入/修改内容, 然后单击<确定>。